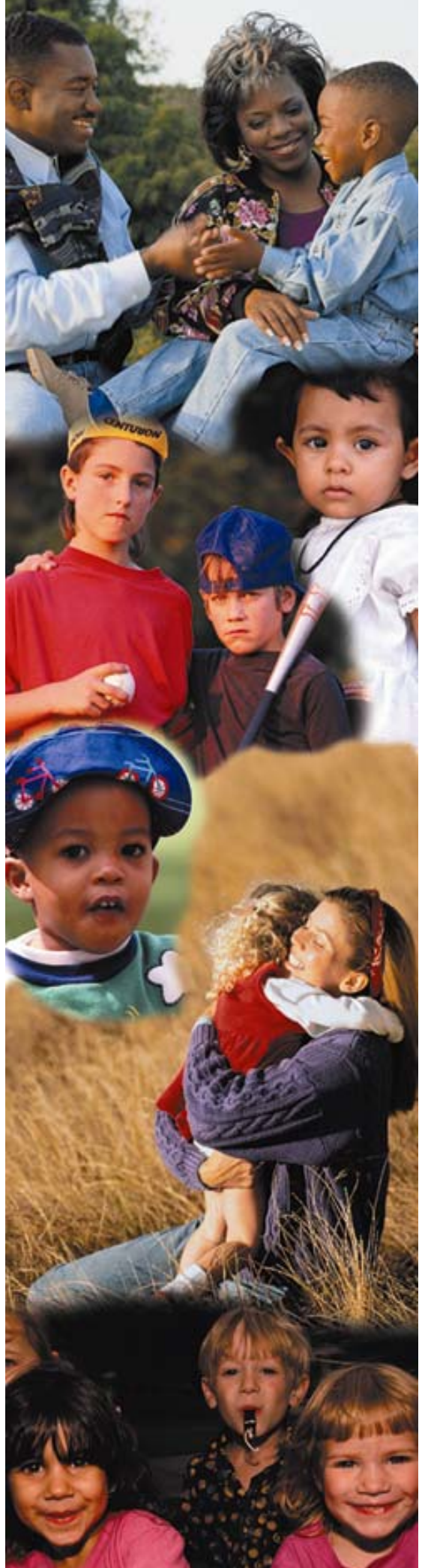

# MISSING CHILD REPORT MCR

## **USER GUIDE**

### **MISSING CHILD REPORT - MCR**

#### FUNCTIONALITY ADDRESSED:

The Missing Child Report module documents when a child under the care of the department goes missing. The Missing Child Report process involves gathering information regarding the locating and recovery of the missing child. The Missing Child Report will allow all of the DCF/CBC/Sheriff's Office responsibilities to be documented. The Alert types of Abducted, Absconded, and Runaway will be addressed in the MCR module, rather than the Alerts module.

A child should be considered missing from the Department's care in the following scenarios:

- The child has been adjudicated dependent and placed in out-of-home or in-home care; and/or
- The child is the subject of an active protective supervision case; and/or
- The child is the subject of an active or emergency shelter order; and/or
- The child is the subject of an active abuse investigation in which a preponderance of the evidence indicates that the child is as risk of abuse, abandonment, or neglect; and/or
- The child's location becomes unknown.

A child should **NOT** be considered missing from the care of the department in the following scenarios:

- The child is receiving Voluntary Protective Services (VPS); or
- The child is the subject of an active abuse investigation in which no determination has been made as to the overall validity of allegations; or
- The child's whereabouts are known and a social service provider or law enforcement agency has physically confirmed the child's whereabouts; or
- A child, age 12 or older, states they are going to a location unsupervised and no effort is made to confirm that the child is at that location, or any other location where the child might have gone.
- The child returns to their placement within four (4) hours.

### **LEARNING OBJECTIVES:**

Upon completion of this course, the student will demonstrate the ability to:

- Create an Missing Child Report
- Initiate Recovery

| FSFN PAGE/ACTION                                                                                                    | TASK DESCRIPTION/NAVIGATION STEPS                                                                                                    | Notes                                                                                                    |
|----------------------------------------------------------------------------------------------------|----------------------------------------------------------------------------------------------------|----------------------------------------------------------------------------------------------------|
| ACCESS THE MISSING CHILD REPORT                                                                                                    | Click Create>Case<br>Work>MCR>Missing Child<br>Report>Select case name>Select<br>participant name>click <b>Create</b> .                                                                                                    | If the case participant selected is 18<br>and over an error message will<br>display stating that a Missing Child<br>Report cannot be created for an adult.                                                                                                    |
| CHILD CONFIRMATION POP-UP PAGE                                                                                                    |                                                                                                    | The first page in the process of                                                                                                    |
| CHILD CONFIRMATION POP-UP PAGE  ✓ Missing Child Reporting Webpage Dialog  ✓ http://192.168.3.17:8902/flsacwis/cm/cm26/cm26_CreateMCT5.jsp?PERID  Child's Information  Person D: 10205 Child's SNit Child's Cender: Male  Verify: If any of the demographic information is incorrect, make all corrections prior to proceeding with entry  Yers  http://192.168.3.17:8902/flsacwis/cm/cm26/cm26_CreateMCT5.jsp?PERID | ERID=10205   Print Audit Person Management record. Please of the Missing Child Report. Do you want to continue?   Delease correct within the child's Person Management record. Please of the Missing Child Report. Do you want to continue?   Delease correct within the child's Person Management record. Please of the Missing Child Report. Do you want to continue?   Delease correct within the child's Person Management record. Please of the Missing Child Report. Do you want to continue? | The first page in the process of<br>creating a Missing Child Report is the<br>Child Confirmation pop-up page.<br>The Child Confirmation page displays<br>demographic data for the selected<br>child. After the user reviews the<br>information, the user can either<br>continue with the process of creating<br>a Missing Child Report by selecting<br>Yes or cancel the creation of the new<br>Missing Child Report by selecting No.<br>Selecting No will return the user to the<br>desktop. |
| MISSING CHILD REPORT WINDOW                                                                                                    |                                                                                                    | By selecting the "Yes" button on the                                                                                                    |

Florida Safe Families Network - FSFN

#### TASK DESCRIPTION/NAVIGATION STEPS NOTES

#### **CHILD INFORMATION TAB**

- Required Fields
- Hyperlink to access Person Demographic
- View Photo Hyperlink
- Status
- Alias/Nicknames
- Missing From Location
- Options

| Sing Child Report - Windows Inter       | net Explorer provided by ( | CGI US          |                           |                          |                                 |               |
|-----------------------------------------|----------------------------|-----------------|---------------------------|--------------------------|---------------------------------|---------------|
| http://192.168.3.17:8902/Hsacwis/SM048_ | _CreateCaseWork.do         |                 |                           |                          |                                 | <u> </u>      |
| Florida Safe Families Ne                | etwork                     |                 |                           | P                        | rint 💄 Audit 📋 Spell Check 🕎    | ) Help 🕐      |
| General Information                     |                            |                 |                           |                          |                                 |               |
| Episode Number: Per                     | rson ID: 10205             | Name: Ass       | sessment, Gary            | Worker:                  | Conn Corn                       |               |
| DO                                      | B: 10/20/1999              | Viev            | w Photo                   | Status:                  | Pending                         |               |
| Child Information Caller/L              | .aw Enforcement            | Narrative       | Companion/Abducto         | or/Vehicle <u>E</u> inal | I Submission <u>N</u> CIC/FCIC  |               |
| Date Reported to DCF/CBC: 12/26/20      | 007                        | Date Entered:   | 12/26/2007                | District:                | Alachua                         |               |
| Eye Color: Brown                        | V                          | Hair Color:     | Black                     | Height:                  | 402 (e.g., enter 601 for 6'01") |               |
| Weight: 75                              | lbs.                       | Build:          |                           | Complexion               | •                               |               |
| Teeth:                                  | •                          | ScarMarks:      | •                         | Marks Description        | n:                              |               |
| Case Type: Runawa                       | ay 💌                       | Alert Type:     | Missing Child             | Missing From date        | e: 12/26/2007                   |               |
| AliasNicknames                          |                            |                 |                           |                          |                                 |               |
| Entry Date Type                         | LastName                   |                 | First Name                |                          | Middle Name                     |               |
| No records found.                       |                            |                 |                           |                          |                                 |               |
| Missing Address                         |                            |                 |                           |                          |                                 |               |
| Missing From Location: Bus Sti          | op 💌                       |                 |                           |                          | <u>V</u> alidate                |               |
| Street:                                 |                            |                 | Unit De                   | esignator:               | <b>V</b>                        |               |
| FL City: Alachua                        | •                          | County: Alachua |                           | (OR) Non-Florida Cou     | nty:                            |               |
| City: Alachua                           |                            | St              | ate: FL 💌 ZIP:            | Co                       | ountry: United States           |               |
| Has Runaway Before?                     | ⊙ Yes C No                 |                 | With Someone Who May      | Harm? O Yes              | s ⊕ No                          |               |
| Medical Condition?                      | C Yes ⊙ No                 |                 | Has Weapons?              | C Yes                    | 5 🖲 No                          |               |
| Medical Condition Life Threatening?     | Cyes ⊙ <sub>N0</sub>       |                 | Involved in Gangs?        | C Yes                    | s 🖲 No                          |               |
| On Medications?                         | Cyes € No                  |                 | Involved in Prostitution? | O Yes                    | s 🖸 No                          |               |
| Drug or Alochol Use?                    | C Yes ⊛ No                 |                 | Internet Related?         | C Yes                    | s 👁 No                          |               |
| Suicidal?                               | C Yes 🖲 No                 |                 |                           |                          |                                 |               |
| Options:                                |                            |                 |                           |                          | Save                            | <u>C</u> lose |
| Done                                    |                            |                 |                           |                          | Internet 🔹                      | 100% •        |

Child Confirmation pop-up page, the Missing Child Report page will be displayed. Once created and saved, the Missing Child Report is accessed by expanding the selected Case under the Cases expando on the Desktop, expanding the Missing Child Report Icon, and then selecting the desired Missing Child Report hyperlink.

The Missing Child page is the main page in the MCR and is composed of a tab folder with six tabs and a header group box.

The header is visible from all the individual tabs and contains basic child and report information. The Episode Number is a unique system generated number for the Missing Child record. The child's Person ID, Name, and DOB are all pre-filled from the child's person management record. The View Photo link will only be visible if a photograph exists for the child. The Worker creating the record is pre-filled based on the user login. The status changes as the Missing Child Report is processed through various stages and approval levels.

The six tabs in the Missing Child Reporting page are:

- Child Info
- Caller/Law Enforcement
- Narrative
- Companion/Abductor/Vehicle
- Final Submission
- NCIC/FCIC

The user has the ability to switch between tabs by selecting the name of each tab folder.

The Child Information tab is the default tab in the Missing Child Report page. This tab contains information regarding the child that has been reported missing.

The Caller/Law Enforcement tab collects information about the caller and the local law enforcement

#### MISSING CHILD REPORT WINDOW CALLER/LAW ENFORCEMENT TAB

#### TASK DESCRIPTION/NAVIGATION STEPS NOTES

- Search Point of Contact
- Agency Law Enforcement Pick List
- Other Agency Address
- Options

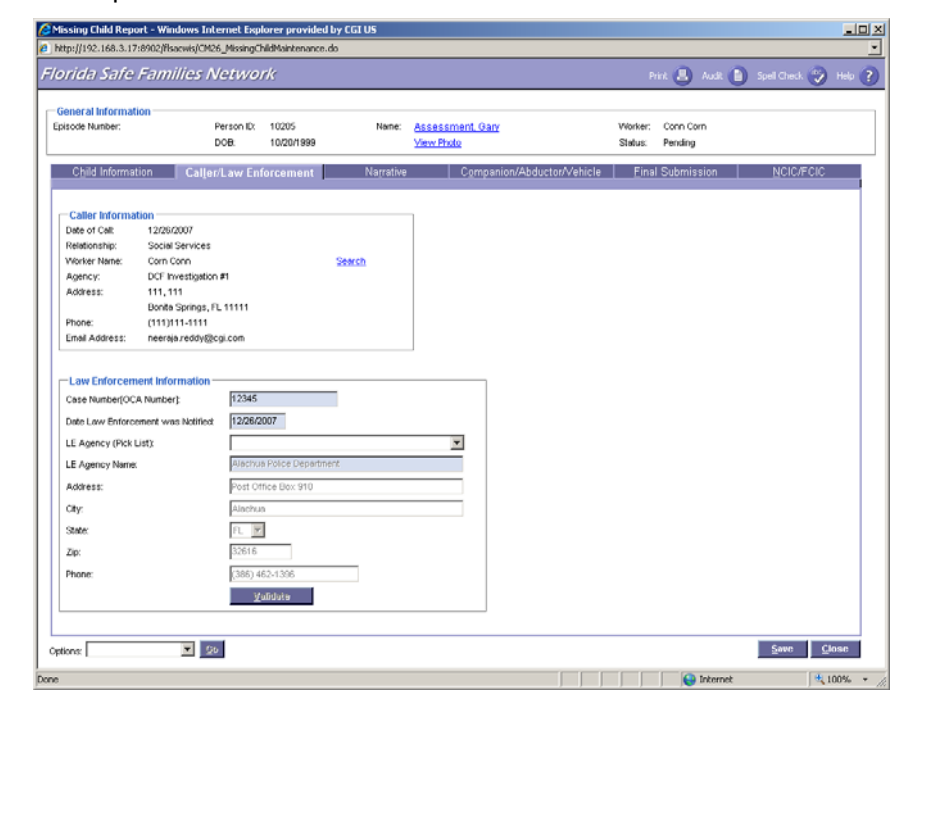

#### agency.

When filling out the MCR, the "caller" is always an employee of DCF/CBC/Sheriff's Office worker or an employee of an agency that has a contractual agreement with DCF or Lead Agency.

The information contained in the Caller Information group box should be viewed as the primary contact. The primary contact person can be updated using the Search hyperlink, then searching a new point of contact. The new contact information for the individual that has primary responsibility is listed.

It is important to note that personal information for a foster parent, school employee, group home employee, non-custodial parent, should never be entered into this page.

In the case of children who go missing while under courtesy supervision, the personal information associated with the primary case worker assigned from the sending District should be used to fill out the information on this page.

The Law Enforcement Information group box is designed to capture information as it relates to the local law enforcement agency taking the report. The user selects an agency from a pick list of available LE Agencies across the state. A LE Agency Name field is available if the agency is not listed. FDLE and NCMEC will utilize this contact information to forward potential leads and recovery information to the local law enforcement agency.

The Narrative Tab requires text narrative of at least 25 characters minimum. The narrative is to include only information that is relevant to the missing episode and which would

#### Florida Safe Families Network - FSFN

Narrative to Assist in Recovery

**MISSING CHILD REPORT WINDOW** 

**NARRATIVE TAB** 

Options

| FSFN | PAGE/ACTION |
|------|-------------|
|------|-------------|

| I OI NT AGE/ACTION                                                                                                    | TASK DESCRIPTION/NAVIGATION STEPS | NOTES                                                                                                    |
|----------------------------------------------------------------------------------------------------|-----------------------------------|----------------------------------------------------------------------------------------------------|
| Contract Additionation         Encode Number:       10003       Num:       Additionation         Doe:       10001199       Num:       Additionation         Contract Information       Doe:       10001199       Num:       Additionation         Contract Information       Contract Information       Contract Information       Num:       Additionation         Contract Information       Contract Information       Contract Information       Num:       Additionation         Contract Information       Contract Information       Contract Information       Num:       Additionation         Contract Information       Contract Information       Contract Information       Num:       Additionation         Contract Information       Contract Information       Contract Information       Num:       Additionation         Contract Information       Contract Information       Difference       Num:       Additionation         Contract Information       Contract Information       Difference       Num:       Additionation         Contract Information       Contract Information       Difference       Num:       Additionation         Contract Information       Contract Information       Difference       Num:       Additionation         Contract Information <td< td=""><td></td><td><ul> <li>assist in the recovery of the child.</li> <li>The user should not put placement<br/>issues, issues with Law Enforcement,<br/>or the reason why an MCR was not<br/>entered timely in this section.</li> <li>Relevant information for this section<br/>would include: <ul> <li>Information on where the child<br/>was last seen that is not included<br/>in another section of the MCR.</li> <li>The child's direction of travel.</li> <li>What the child was last seen<br/>wearing.</li> <li>The child's possible destination.</li> <li>Information regarding any prior<br/>recovery locations from earlier<br/>missing child episodes.</li> <li>Any information that could not be<br/>listed on the MCR, but might be<br/>helpful in the recovery of the<br/>child. An example of this would<br/>be, "child's hair is naturally brown,<br/>but is currently dyed pink" or<br/>"child frequents local area video<br/>arcades".</li> </ul> </li> <li>If there is no information available that<br/>would help in the recovery of the<br/>child, please use the following<br/>narrative exactly as is appears here:<br/>"The child ran away from<br/>placement. Direction of travel is<br/>unknown."</li> </ul></td></td<> |                                   | <ul> <li>assist in the recovery of the child.</li> <li>The user should not put placement<br/>issues, issues with Law Enforcement,<br/>or the reason why an MCR was not<br/>entered timely in this section.</li> <li>Relevant information for this section<br/>would include: <ul> <li>Information on where the child<br/>was last seen that is not included<br/>in another section of the MCR.</li> <li>The child's direction of travel.</li> <li>What the child was last seen<br/>wearing.</li> <li>The child's possible destination.</li> <li>Information regarding any prior<br/>recovery locations from earlier<br/>missing child episodes.</li> <li>Any information that could not be<br/>listed on the MCR, but might be<br/>helpful in the recovery of the<br/>child. An example of this would<br/>be, "child's hair is naturally brown,<br/>but is currently dyed pink" or<br/>"child frequents local area video<br/>arcades".</li> </ul> </li> <li>If there is no information available that<br/>would help in the recovery of the<br/>child, please use the following<br/>narrative exactly as is appears here:<br/>"The child ran away from<br/>placement. Direction of travel is<br/>unknown."</li> </ul> |
| MISSING CHILD REPORT WINDOW<br>COMPANION/ABDUCTOR VEHICLE TAB<br>Insert Button<br>Edit Hyperlink<br>Delete Hyperlink                                                                                                    |                                   | If a child is believed to have left their<br>placement with another individual(s),<br>information pertaining to the<br>individual(s) should be entered on the<br>Companion/Abductor/Vehicle tab.<br>An entry for each individual that the                                                                                                    |

#### **FSFN PAGE/ACTION TASK DESCRIPTION/NAVIGATION STEPS** NOTES child may have gone missing with is Options required in this section. For example, if a child and his three siblings are 0 abducted by both parents, an entry will be needed for each of the three Corn, Conn Pending Person ID: 10205 DOB: 10/20/1995 Assessment, Gary View Photo Worker: Status: DOR siblings as a companion, as well as e Companion/Abductor/Vehicle Einal Submiss Caller/Law Enforcement for each parent as an abductor. This would also apply to the Vehicle Companion Smith, Jimmy Edit Delete Information; if you have information on more than one vehicle each vehicle will require an entry. The information can be entered/modified by clicking the Insert Make button or Edit hyperlinks. The pop up pages will display fields which would be beneficial in describing the companion, abductor, or vehicle information that would aid Options: [ ▼ 20 Quve Close in locating the missing child. Int 🤤 Int 100% × ADD NEW COMPANION POP-UP PAGE The Companion/Abductor pop-up page is used to add companions and Companion Type is a required field abductors to the missing child report. 🖉 Add New Companion --- Webpage Dialog It is accessed through the Insert bttp://192.168.3.17:8902/flsacwis/common/ModalFrame.jsp • command button on the Florida Safe Families Network Print 🖲 Audit 📄 Spell Check 🌍 Help ? Companion/Abductor/Vehicle Companion/Abductor Information Information tab of the missing child White -Companion Type: Companion -Race: report page. The Companion Type is -Relationship: Friend/Classmate -Eve Color Blue a user selected dropdown and is the Blonde -First Name: Jimmy Hair Color. only required field on the pop-up. Middle Name Height (e.g., enter 601 for 6'01") Last Name Smith Weight lbs. SSN: Build: • -Gende -Complexion: 00/00/0000 DOB: Teeth: -Perceived Age Scars/Marks • -Alias First Name Marks Description Alias Middle Name: Alias Last Name: Γ <u>S</u>ave <u>C</u>lose http://192.168.3.17:8902/flsacwis/common/ModalFrame.jsp 😜 Internet ADD NEW VEHICLE POP-UP PAGE The vehicles pop-up page is used to add any information on any vehicle that might be involved in the child's disappearance.

| SFN PAGE/ACTION                                                                                                    | TASK DESCRIPTION/NAVIGATION STEPS                                                                                                    | Notes                                                                                                    |
|----------------------------------------------------------------------------------------------------|----------------------------------------------------------------------------------------------------|----------------------------------------------------------------------------------------------------|
| 🖉 Add New Vehicle Webpage Dialog                                                                                                    | X                                                                                                    |                                                                                                    |
| Florida Safe Families Network                                                                                                    | Print 💄 Audit 🗎 Spell Check 💱 Help <b>?</b>                                                                                                    |                                                                                                    |
| Vehicle Information         Vehicle Make:       Chevrolet         Model:       Lumina         Year:       Vehicle Style:         Vehicle Color:       Blue         Description:       Tag Number:         Tag Year:       State:         FL       Vehicle Style:                                                                                                    | Save                                                                                                    |                                                                                                    |
| http://192.168.3.17:8902/fisacwis/common/ModalFrame.jsp                                                                                                    | 💽 Internet                                                                                                    |                                                                                                    |
| SSING CHILD REPORT WINDOW<br>FUNCTION OF A CONTRACT OF A CONTRACT OF A CON | Internetion and enclosed photograph be publiched and of excuted duy any method         Brite Color and enclosed photograph be publiched and of excuted duy any method         Brite Statistic Statistic Sta | The final submission tab is the final<br>tab prior to the submission of the<br>Missing Child Report for approval.<br>The user should read all text on this<br>screen and then check the "I AGREE"<br>checkbox.<br>The option to approve the record will<br>not be available until the "I AGREE"<br>checkbox has been checked.<br>The user should also printout the<br>Missing Child Report template and<br>send to FDLE. |
| SSING CHILD REPORT WINDOW                                                                                                    |                                                                                                    | The NCIC/FCIC tab is where the<br>MCR HQ Specialist enters information<br>related to the NCIC and FCIC                                                                                                    |

#### **TASK DESCRIPTION/NAVIGATION STEPS** NOTES

systems.

This tab is only visible to someone with proper security. The authorized

then click the Save button. The status

user will enter the NCIC, Date Entered in System, FCIC, Race, and

- NCIC: National Crime Information Center
- FCIC: Florida Crime Information Center
- MCIC: Missing Children Information Clearinghouse

#### To initiate a Recovery

Click the Options drop down.

|                                                                                                    |                                     | of the MCR will change to "Submitted                                                                                                    |
|----------------------------------------------------------------------------------------------------|-------------------------------------|----------------------------------------------------------------------------------------------------|
| Fiorisang Linio Reports windows Incented Exporter Provided by Cut by Fiorical Safe Families Network  General Information Episode Number: 100260 Person ID: 10005 Nore: Assessment Oav View Date View Date | Print Audit Spell Check Prior Prior | to FDLE", indicating the MCR is ready<br>to transmit data to FDLE via the FDLE<br>Interface process.                                                                                                    |
| Club information Claiger Law Enforcement Nagative Companion/Abductor/Velacit<br>WGCFGC<br>Und treered in System<br>Fice<br>Fice<br>Fice<br>Fice<br>Fice<br>Fice<br>Fice<br>Fice                           | Eind Submission NCICFCIC            | On the bottom left of each tab is the<br>Options drop down box. The Options<br>drop down box will display<br>• Standard Recovery<br>• Approval<br>• Missing Child Report Template<br>Either Standard Recovery or Rapid<br>Recovery will be available for<br>selection based on the Report Status.<br>Both Recovery options cannot be<br>available simultaneously. Selecting<br>Standard Recovery or Rapid<br>Recovery launches the Resolve form.<br>Selecting Approval launches the<br>standard FSFN Approval window.<br>Selecting Missing Child Report<br>Template launches the Missing Child<br>Report Template. |
| CT RAPID RECOVERY<br>SESOLVE POP-UP PAGE                                                                                                    |                                     | The Resolve pop-up page is used to<br>document when a child has been<br>recovered. The page is used for both<br>the Standard Recovery and the Rapic                                                                                                    |

Recovery.

| FSFN PAGE/ACTION                                                                                                    | TASK DESCRIPTION/NAVIGATION STEPS                                                                                                    | Notes                                                                                                    |
|----------------------------------------------------------------------------------------------------|----------------------------------------------------------------------------------------------------|----------------------------------------------------------------------------------------------------|
| SELECT RAPID RECOVERY<br>THE RESOLVE POP-UP PAGE LAUNCHE<br>Recovery Type<br>Recovery Date<br>Recovery Location<br>Recovery Narrative                                                                                                    | :S:                                                                                                    | A Rapid Recovery will not require any<br>approval, and will not forward the<br>Missing Child Report to FDLE. The<br>Rapid Recovery will expire the Alert in<br>FSFN with the date the page is<br>saved. Saving the Rapid Recovery<br>will lock and freeze the MCR.                                                                                                    |
| Rapid Recovery Webpage Dialog         Florida Safe Families Network         General Information         Person ID:       10205         Name:       Assessment, Gary         DOB:       10201999         Yiew Photo         Resolve Information         Episode Number:       100241         Recover Date:       1221/2007         Recover Type:       Located         Street:       Designator:         FL City:       County:         Collier City       State: | Print       Audit       Spell Check       Help       Image: Common status         Worker:       Corn IV, Conn         Status:       Pending         Image: Common status       Building:         Image: Common status       Building:         Image: Common status       Country:         Image: Country:       Image: Country:         Image: Country:       Image: Country:         Image: Country:       Image: Country: | A Standard Recovery will require an<br>approval and will forward the Missing<br>Child Report to FDLE. The worker<br>should route the recovery information<br>to the MCR HQ Specialist for review.<br>The MCR HQ Specialist will notify and<br>provide FDLE with the Recovery<br>information. Once FDLE has<br>processed the Recovery on the FDLE<br>system, FDLE will update FSFN with<br>the Date Closed value via the FDLE<br>Interface process which will lock and<br>freeze the MCR. |
| Recover Narrative:<br>(25 Character Min.)                                                                                                    | Validate                                                                                                    | <ul> <li>When a child is recovered; the following steps should be followed:</li> <li>1. See the child as quickly as possible to assess safety and well-being</li> </ul>                                                                                                    |
| http://192.168.3.17:8902/fisacwis/common/ModalFrame.jsp                                                                                                    | Save Close                                                                                                    | <ol> <li>Make sure basic/immediate<br/>needs are met and obtain any<br/>needed medical care, counseling<br/>and/or other services.</li> </ol>                                                                                                    |
|                                                                                                    |                                                                                                    | 3. Immediately notify law<br>enforcement. This is especially<br>important if law enforcement did<br>not assist in the recovery of the<br>child.                                                                                                    |
|                                                                                                    |                                                                                                    | <ul> <li>Contacting law enforcement<br/>will ensure that the missing<br/>child entry is removed from<br/>the FCIC/NCIC systems.</li> </ul>                                                                                                    |
|                                                                                                    |                                                                                                    | <ul> <li>A child is not considered<br/>recovered until the child is<br/>seen by law enforcement or a<br/>child welfare processional.</li> </ul>                                                                                                    |
| SELECT RAPID RECOVERY CONT'D                                                                                                    |                                                                                                    | <ol> <li>Notify the child's parents, legal<br/>custodian, relatives, substitute<br/>caregivers, guardian ad litem, and<br/>the court of the child's recovery.</li> </ol>                                                                                                    |
|                                                                                                    |                                                                                                    | <ol> <li>Document the recovery in FSFN</li> <li>Complete and submit a recovery</li> </ol>                                                                                                    |
| Florida Safe Families Network - FSFN                                                                                                    | Page 10 of 14 Miss                                                                                                    | sing Child Report (MCR) – User Guide                                                                                                    |

| FN PAGE/ACTION                                                                                                    | TASK DESCRIPTION/NAVIGATION STEPS           | Notes                                                                                                    |
|----------------------------------------------------------------------------------------------------|---------------------------------------------|----------------------------------------------------------------------------------------------------|
| 🖉 Rapid Recovery Webpage Dialog                                                                                      | ×                                           | form in the Missing Child Report.                                                                                                    |
| Florida Safe Families Network                                                                                        | Print 昌 Audit 📋 Spell Check 💱 Help <b>?</b> |                                                                                                    |
| General Information                                                                                                  |                                             |                                                                                                    |
| Person ID:         10205         Name:         Assessment, Gary           DOB:         10/20/1999         Yiew Photo | Worker: Corn IV, Conn<br>Status: Pending    |                                                                                                    |
| Resolve Information                                                                                                  |                                             |                                                                                                    |
| Episode Number: 100241<br>Recover Date: 12/21/2007                                                                   |                                             |                                                                                                    |
| Recover Type: Located                                                                                                |                                             |                                                                                                    |
| Recover From Address                                                                                                 |                                             |                                                                                                    |
| Street. Designator:                                                                                                  |                                             |                                                                                                    |
| City Collier City State: Et                                                                                          | COR) Non-Fiorical Country:                  |                                                                                                    |
| City. Comer City State. rL                                                                                           | Validate                                    |                                                                                                    |
| Recover Narrative: Gary went to a friends house without tellin                                                       | a envone.                                   |                                                                                                    |
| (25 Character Min.)                                                                                                  |                                             |                                                                                                    |
|                                                                                                    |                                             |                                                                                                    |
| <br>** Don't forget to create a Case Note to docum                                                                   | ent these details.                          |                                                                                                    |
|                                                                                                    | <u>Save</u>                                 |                                                                                                    |
|                                                                                                    |                                             |                                                                                                    |
|                                                                                                    |                                             |                                                                                                    |
| tp://192.168.3.17:8902/flsacwis/common/ModalFrame.jsp                                                                | Nternet                                     |                                                                                                    |
|                                                                                                    |                                             |                                                                                                    |
|                                                                                                    |                                             |                                                                                                    |
|                                                                                                    |                                             |                                                                                                    |
|                                                                                                    |                                             |                                                                                                    |
|                                                                                                    |                                             |                                                                                                    |
|                                                                                                    |                                             |                                                                                                    |
|                                                                                                    |                                             |                                                                                                    |
|                                                                                                    |                                             |                                                                                                    |
|                                                                                                    |                                             |                                                                                                    |
|                                                                                                    |                                             |                                                                                                    |
|                                                                                                    |                                             |                                                                                                    |
|                                                                                                    |                                             |                                                                                                    |
|                                                                                                    |                                             |                                                                                                    |
|                                                                                                    |                                             |                                                                                                    |
|                                                                                                    |                                             |                                                                                                    |
|                                                                                                    |                                             |                                                                                                    |
|                                                                                                    |                                             |                                                                                                    |
|                                                                                                    |                                             |                                                                                                    |
|                                                                                                    |                                             |                                                                                                    |
|                                                                                                    |                                             |                                                                                                    |
| OM THE OPTIONS DROP DOWN, SELEC                                                                                      |                                             |                                                                                                    |
| he Approval pop-up page displays.                                                                                    | T APPROVAL                                  | Routing an MCR for approval drives                                                                                                    |
|                                                                                                    | r Approval                                  | Routing an MCR for approval drives the status to change on the MCR.                                                                                                    |
| TIONS DROPDOWN                                                                                                    | r Approval                                  | Routing an MCR for approval drives<br>the status to change on the MCR.<br>The approval level of the worker who                                                                                                    |
| TIONS DROPDOWN<br>SELECT APPROVAL                                                                                    | r <b>A</b> pproval                          | Routing an MCR for approval drives<br>the status to change on the MCR.<br>The approval level of the worker who<br>creates the MCR sets the next status                                                                     |
| TIONS DROPDOWN<br>SELECT APPROVAL<br>THE APPROVAL POP-UP PAGE LAUNC                                                  | F APPROVAL                                  | Routing an MCR for approval drives<br>the status to change on the MCR.<br>The approval level of the worker who<br>creates the MCR sets the next status<br>on the MCR. (See Help>About on                                   |
| TIONS DROPDOWN<br>SELECT APPROVAL<br>THE APPROVAL POP-UP PAGE LAUNC<br>Approval Decision                             | F APPROVAL                                  | Routing an MCR for approval drives<br>the status to change on the MCR.<br>The approval level of the worker who<br>creates the MCR sets the next status<br>on the MCR. (See Help>About on<br>your desktop to establish your |

#### TASK DESCRIPTION/NAVIGATION STEPS NOTES

- Approval History
- Other Hyperlink
- Status Changes

| A STATE OF A STATE OF A STATE OF A STATE OF A STATE OF A STATE OF A STATE OF A STATE OF A STATE OF A STATE OF A | 0 0 0                                                                                                    | 100 (O) 100 (                                                           | D Prove Que           |
|----------------------------------------------------------------------------------------------------|----------------------------------------------------------------------------------------------------|-------------------------------------------------------------------------|-----------------------|
| Decimient Information                                                                                           |                                                                                                    |                                                                         |                       |
| Case: STEPHANE for Submitted for Approval                                                                       |                                                                                                    | Worker: Script, Gen                                                     |                       |
| Type: Moong Child Mantenance                                                                                    |                                                                                                    | Status Al RegionalCoste                                                 | of Approver           |
| Cells: 0//16/2008                                                                                               |                                                                                                    | non/Abductos/Vehicle                                                    | Enal Submission       |
| Approval Decision                                                                                               |                                                                                                    |                                                                         |                       |
| C Approve C Restude C Recalifietum C Not Approve                                                                |                                                                                                    |                                                                         |                       |
| Supervisor Ipps and                                                                                             |                                                                                                    | are provide as to where you should<br>only the Minging Child Depart For | et wolkered the       |
| You have completed and are about to approve this piece at work. Do                                              |                                                                                                    | the second case report for                                              |                       |
| you with to route this work to the supervisor lided below for future                                            |                                                                                                    |                                                                         |                       |
| approval? If no, please select "Other" to select the appropriate party.                                         | -                                                                                                    | stopson be published and circulated                                     | by why method         |
| Second Second State                                                                                             |                                                                                                    | imbed to, dispersination to the public, a                               | ther law entorcement  |
| Permitte Permitte LATE                                                                                          |                                                                                                    | the second second second                                                |                       |
| Base and Marton                                                                                                 |                                                                                                    | ever occasioned by resinformation I m                                   | er mapply which:      |
| Window Status Take Side Artists                                                                                 |                                                                                                    | d undertake to hold harmless said entit                                 | In bridge bre must an |
| Gen Scold India (IN 557000 11 55 AM India                                                                       | 0                                                                                                    | An against them.                                                        |                       |
| And such the success of the late                                                                                |                                                                                                    | this and/or higher whereastering and                                    | f any changes in my   |
|                                                                                                    | 5                                                                                                    |                                                                         |                       |
|                                                                                                    |                                                                                                    |                                                                         |                       |
|                                                                                                    | the second second second second second second second second second second second second second second second se |                                                                         |                       |
|                                                                                                    | Decking Deex                                                                                                    |                                                                         |                       |
|                                                                                                    | Degene Dees                                                                                                    |                                                                         |                       |
|                                                                                                    | Carginas Ques                                                                                                   |                                                                         |                       |
|                                                                                                    | Cordinas Dees                                                                                                   |                                                                         |                       |
|                                                                                                    | Curgina Deet                                                                                                    |                                                                         |                       |
|                                                                                                    | Degline Deer                                                                                                    |                                                                         |                       |
|                                                                                                    | Cordinal Over                                                                                                   |                                                                         |                       |
|                                                                                                    | Corpus Door                                                                                                    |                                                                         |                       |
|                                                                                                    | Degens Deen                                                                                                    |                                                                         |                       |
|                                                                                                    | Deepens Deepe                                                                                                   |                                                                         |                       |
|                                                                                                    | Dirighan Diriet                                                                                                 |                                                                         |                       |
|                                                                                                    | Confision Direct                                                                                                |                                                                         |                       |
|                                                                                                    | Circlinar                                                                                                    |                                                                         |                       |
|                                                                                                    | Dirighter                                                                                                    |                                                                         |                       |
| Cytone Approval W ES                                                                                            | Confisse<br>Confisse                                                                                            |                                                                         | 3ret Core             |

Example Routes:

Worker Level 1 routes to Regional/District Approver who routes to MCR HQ Specialist.

Worker Level 2 routes to Regional/District Approver who routes to MCR HQ Specialist.

Worker Level 3 routes to MCR HQ Specialist.

Worker Level 4> No approval routing necessary but sets the final status on the MCR prior to FDLE receiving the MCR information.

The worker creating the MCR record should ALWAYS select Other hyperlink in the Supervisor Approval group box to send the approval to the Regional/District Approver. (If the user does not select Other hyperlink the MCR will be routed by default to the workers unit supervisor. The unit supervisor could then approve the MCR, or select Other hyperlink and route to Regional/District Approver).

Once the Regional/District Approver reviews or updates the MCR they would then select Other hyperlink on the Approval History page to route the approval to MCR Headquarters Specialist.

The MCR HQ Specialist is the last person in the approval chain. They will enter the FCIC/NCIC information and save the MCR. Doing this prepares the MCR information to be picked up and send to FDLE via the FDLE Interface process.

#### **Expected Status Changes:**

FROM THE OPTIONS DROP DOWN, SELECT APPROVAL CONT'D

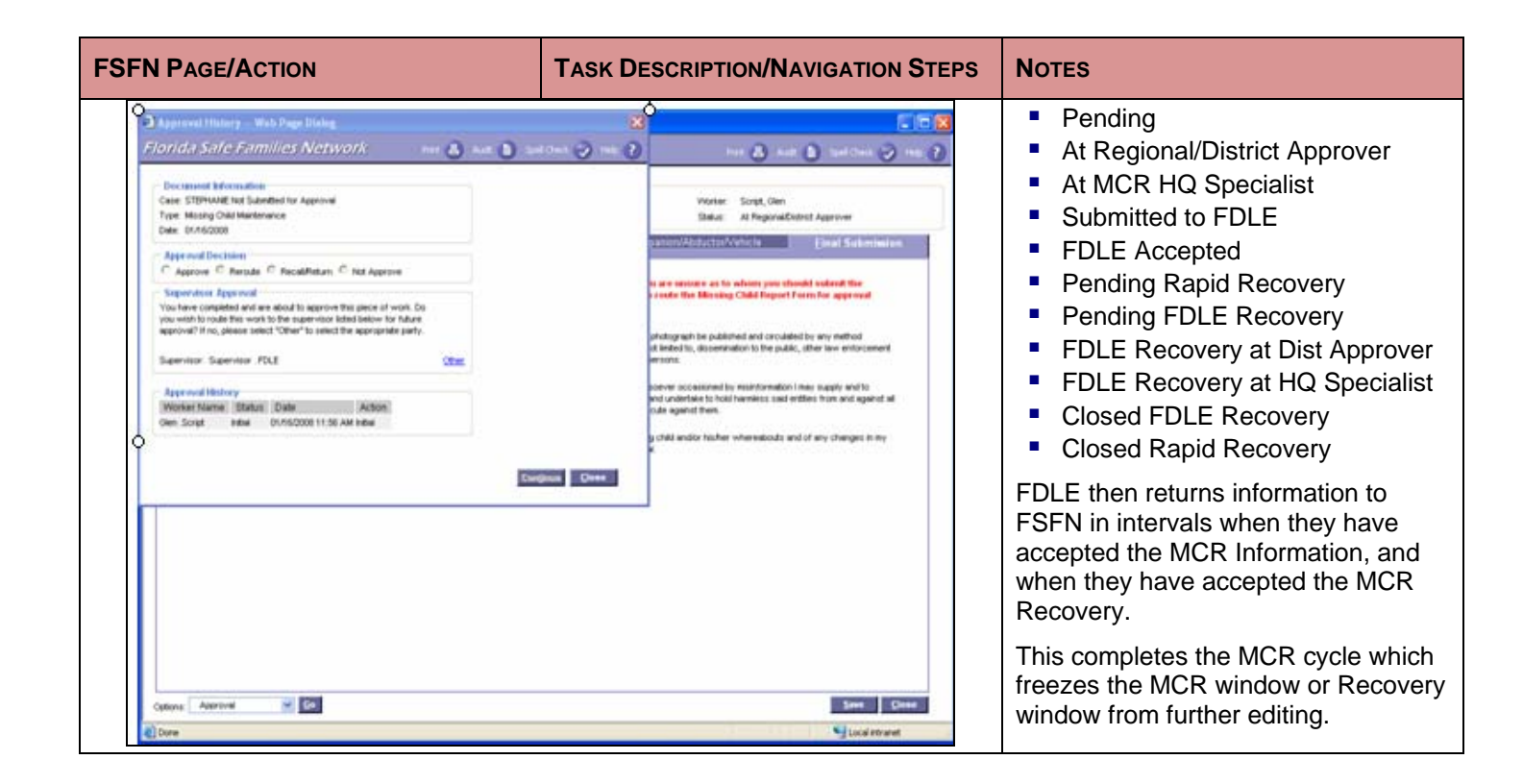

This page left intentionally blank